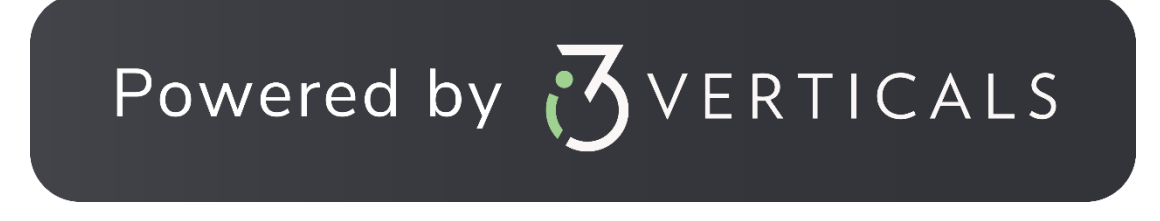

How to eFile Criminal Cases to the Livingston Parish Clerk of Court

The following guide will present the overall process for how to electronically file into Criminal cases, as well as how to electronically file documents into Criminal cases in Livingston Parish.

- I. Go To <u>https://eclerksla.com/</u>.
  - i. Select Livingston Parish as the parish in which you want to eFile, then click **Go to eFiling.**

| eFiling                                                       |
|---------------------------------------------------------------|
| Open court cases and e-file<br>documents to courts at anytime |
| from anywhere.                                                |
| Livingston <b>V</b>                                           |
| Go to eFiling                                                 |

## II. Sign into Clerk Connect.

i. If you have a Clerk Connect account, enter your email/password and click "Sign In."

| ( | Clerk Connect                                                                                                    |                                           |                                      |                                           |                                              |                |    |          |               |            |                                                               |                                         |  |  |  |
|---|----------------------------------------------------------------------------------------------------|-------------------------------------------|--------------------------------------|-------------------------------------------|----------------------------------------------|----------------|----|----------|---------------|------------|---------------------------------------------------------------|-----------------------------------------|--|--|--|
|   | Welcome to Clerk Connect!<br>You have reached the Clerk Connect Portal. This portal provides subscriptions for search and printing capability for Clerks of Cr<br>from many offices across the state of Louisiana. The features and services available are specific to each office but may include                                                                                                    |                                           |                                      |                                           |                                              |                |    |          |               |            | Sign In<br>Email                                              |                                         |  |  |  |
|   | search a<br>We also                                                                                                    | nd retrieval of Civi<br>provide E-Recordi | I suits, Crin<br>ng and E-F<br>Civil | ninal Cases,<br>iling service<br>Criminal | and Records.<br>s for Clerk of C<br>Property | Court offices. | F- | Civil F- | Criminal F-   | Free Court | Required<br>Password *                                        |                                         |  |  |  |
|   | Court         Livit         Criminal<br>Inquiry         Records<br>Inquiry         Marriage<br>Inquiry         E-<br>License Inquiry         Civit E-<br>Recording         Criminal E-<br>Filing         Free Court<br>Filing           Acadia         Acadia <th>Event Inquiry</th> <th>_</th> <th></th> |                                           |                                      |                                           |                                              |                |    |          | Event Inquiry | _          |                                                               |                                         |  |  |  |
|   | More<br>Info<br>More                                                                                                    | Allen                                     |                                      | ~                                         | ~                                            | ~              | ~  |          |               |            | SIGN IN<br>Forgot Password?                                   | Don't have a login?                     |  |  |  |
|   | <u>Info</u><br><u>More</u><br>Info                                                                                                    | Caddo                                     | ž                                    | ž                                         | ž                                            | Č.             | ž  | ž        | •             |            | This site is protected by reC.<br>Privacy Policy and Terms of | APTCHA and the Google<br>Service apply. |  |  |  |

ii. If you do not have a Clerk Connect account, click "**Don't have a login**," then complete the New Account form as detailed below, then click **CREATE ACCOUNT**.

| Password<br>• be a<br>• Mus | l must :<br>I tleast 6 characters<br>st have at least one non letter or digit (e.g. !@#\$ |
|-----------------------------|-------------------------------------------------------------------------------------------|
| • Mus                       | t have at least one upper case letter                                                     |
| Email                       |                                                                                           |
| emailad                     | ldress@email.com                                                                          |
| Accoun                      | t Name                                                                                    |
| myacco                      | untname                                                                                   |
| Passwo                      | rd                                                                                        |
| ••••••                      |                                                                                           |
| Confirm                     | Password                                                                                  |
| •••••                       |                                                                                           |
| Mailing                     | Address                                                                                   |
| 123 My                      | Street<br>n, LA 70101                                                                     |
| Anytow                      |                                                                                           |
| Anytown                     | Æ                                                                                         |

III. Click I ACCEPT to accept Clerk Connect's Terms and Conditions.

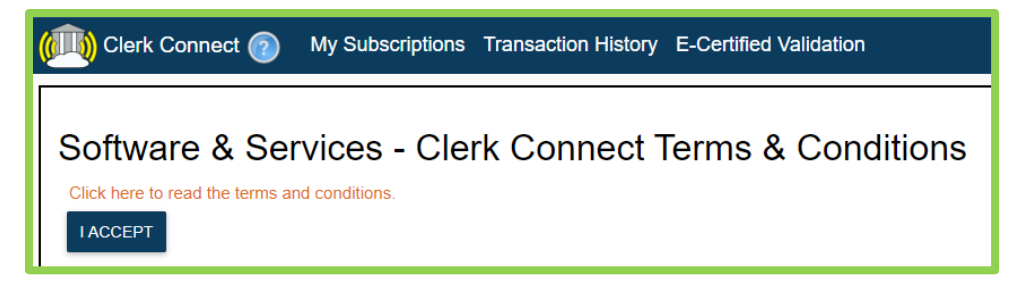

Criminal eFiling with the Livingston Parish Clerk of Court's office will incur the appropriate Clerk Fees, an Online Service Fee (non-Clerk fee) of \$7.50 per submission, and a credit card Convenience Fee (non-Clerk Fee). Criminal eFilings will only generate an Online Service Fee of \$7.50. All eFilings must be paid upon completion via credit card; you may not "charge an AR account" for any eFilings.

IV. To add a saved credit card to your Clerk Connect account, click on your account name in the upper right-hand corner of the screen. Click on **Account Management**.

| marissacarbine1 👻      |
|------------------------|
| Sign Out               |
| Change Password        |
| Account Management     |
| My Subscriptions       |
| My Transaction History |

i. In the **Account Management** screen, you can update your email address, add an additional email address, and edit your mailing address and phone number. To **ADD** a new credit card, click on the **NEW** link above the section for the appropriate parish.

|                                                                                                    |                                             |                                          | Account Managen                                             | nent |  |  |  |  |  |  |
|----------------------------------------------------------------------------------------------------|---------------------------------------------|------------------------------------------|-------------------------------------------------------------|------|--|--|--|--|--|--|
| Email                                                                                                    | CC this email on all receipts               | My Name                                  | Account Name                                                |      |  |  |  |  |  |  |
| marissa.carbine@softwareservices.net                                                                          |                                             | marissacarbine1                          | marissacarbine1                                             |      |  |  |  |  |  |  |
|                                                                                                    | Mailing Address                             |                                          |                                                             |      |  |  |  |  |  |  |
| Phone#                                                                                                    | 123 My Street                               | Default Subscription E-Recording         | g/E-Filing Rejection Email Address(es) (semi-colon separate |      |  |  |  |  |  |  |
| 3185551212                                                                                                    | Anytown, LA 70101                           | (None) 🗸                                 |                                                             |      |  |  |  |  |  |  |
|                                                                                                    |                                             |                                          |                                                             |      |  |  |  |  |  |  |
| UPDATE INFO                                                                                                   |                                             |                                          |                                                             |      |  |  |  |  |  |  |
| Additional Logins New                                                                                         | New<br>Saved Credit Cards For Parishes: Bos | ssier,East Baton Rouge,Grant,Tangipahoa, | Morehouse,Winn,West Carroll,Acadia,St. Lan                  | dry  |  |  |  |  |  |  |
|                                                                                                    | New<br>Saved Credit Cards For Parishes: Oua | achita, St. John, Vermilion, Lafayette   |                                                             | _    |  |  |  |  |  |  |
| New<br>Saved Credit Cards For Parishes: Allen,Natchitoches,Claiborne,Caddo,Richland,Lafourche,Lincoln,Jackson |                                             |                                          |                                                             |      |  |  |  |  |  |  |

ii. Complete the credit card information screen with your credit card information, then click **SAVE**.

| Card Number *           | CVV* Show M | e Expiration Month* |   | Expiration Year* | Expiration Year* |  |  |
|-------------------------|-------------|---------------------|---|------------------|------------------|--|--|
|                         |             | MM                  | ~ | YY               | ~                |  |  |
| First Name*             | Last Name*  |                     |   |                  |                  |  |  |
| Street Address*         |             |                     |   |                  |                  |  |  |
| City*                   | State*      | Zip*                |   |                  |                  |  |  |
| Phone#                  |             |                     |   |                  |                  |  |  |
| NickName for this card* |             |                     |   |                  |                  |  |  |
|                         |             |                     |   |                  |                  |  |  |

iii. Your credit card information is now saved and ready to use.

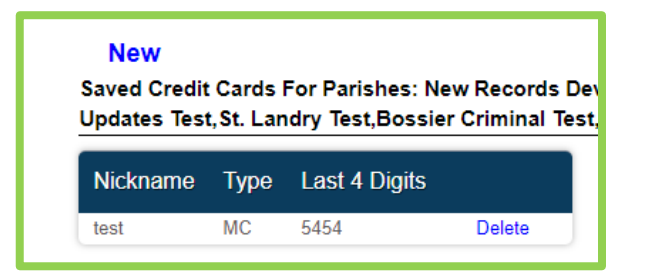

V. Once signed into your account, you will default to your **My Subscriptions** screen. Click **E-Filing/E-Recording/More**. E-Filing is a "free" subscription for all Clerk Connect users. Through eclerksla.com and Clerk Connect, you can electronically file into any parish whose name is visible on the eFiling screen.

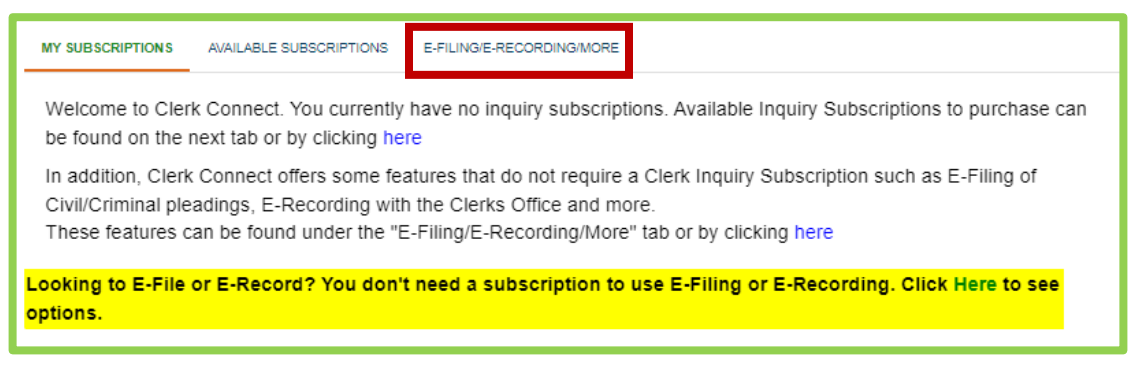

VI. Locate Livingston on the list and click <u>GO</u> under Criminal eFiling. The following steps detail the **CRIMINAL eFILING PROCESS**.

| MY SUBSCRIPTIONS | AVAILABLE SUBSCRIPTI | ONS E-FILING/E-RECO | ORDING/MORE             |                   |
|------------------|----------------------|---------------------|-------------------------|-------------------|
| Court            | E-Recording          | Civil E-Filing      | Civil Filing Calculator | Criminal E-Filing |
| Acadia           | <u>G0</u>            |                     |                         |                   |
| Allen            | <u>G0</u>            |                     |                         |                   |
| Ascension        |                      | <u>G0</u>           | <u>G0</u>               | <u>G0</u>         |

VII. Click I ACCEPT to accept the Clerk of Court's Terms and Conditions.

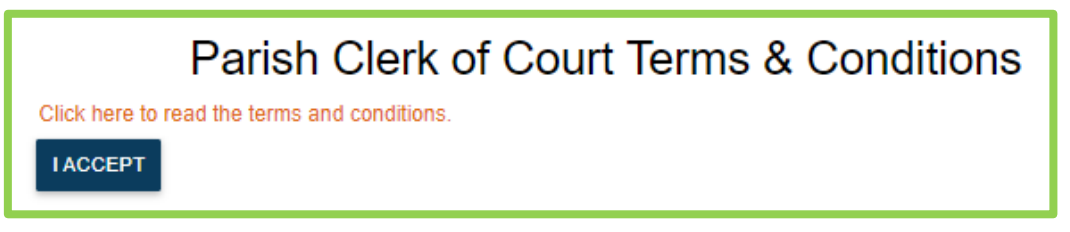

VIII. Criminal eFiling steps:

- i. Step 1 Case Number
- ii. SELECT FILE(S) Click SELECT FILES and browse to the file location on your computer; click OPEN to attach the selected file(S). PDF's ONLY— we currently only support uploading PDF Files. You may not upload Picture files (Jpeg, PNG, BMP), Word files, or Excel files.
- iii. **DEFENDANT NAME** Enter the Defendant's name into this text field.
- iv. DESCRIBE THE DOCUMENTS It is not necessary to select a specific document type for a Criminal eFiling. Simply type a description of the documents you have uploaded. The Clerk will assign the correct document type when your submission is processed.
- v. **OTHER NOTES** Enter any other notes that are appropriate to your eFiling.
- vi. **CREDIT CARD TO USE** Select the saved credit card you wish to use. The only fee associated with a Criminal eFiling is the non-Clerk, Online Filing Fee of \$7.50. This fee will be charged to your card when the submission has been accepted by the Clerk.
- vii. **SUBMIT TO CLERK** Click **SUBMIT TO CLERK** to complete the submission process.

| 📖 Clerk Connect - Livingston Parish 👩 Change Parish My Subscriptions Trans                                                                                                    | ction History E-Certified Validation Filing Alerts Fraud Alerts |
|----------------------------------------------------------------------------------------------------|-----------------------------------------------------------------|
| Livingston Parish Criminal E-Filing                                                                                                    |                                                                 |
| SELECT FILE(S) SHOW INSTRUCTIONS                                                                                                    | Fee Summary<br>Amount                                           |
| <ul> <li>Enter a single Case Number in the Case# field per submission</li> <li>Max File Size for a single PDF is 10MB</li> <li>We DO NOT support color submissions. Uploading color scans will cause the file size to be lar rejected. Please ensure only B&amp;W PDF files are uploaded.</li> <li>Filings larger than 100 pages should be split into multiple files to prevent upload problems</li> <li>Filings larger than the recommended sizes maybe be rejected if they fail in processing</li> </ul> | ONLINE SERVICE FEES \$7.50                                      |
| Need neip spiirting a par nie into multiple nies / https://acrobat.adobe.com/us/en/acrobat/now-<br>Case# Single Case# Only Defendant Name                                                                                                    | rspiit-pat-pages.ntmi                                           |
| Describe the documents you are filing                                                                                                    |                                                                 |
| Other Notes                                                                                                    |                                                                 |
| Credit Card to Use <new>       SUBMIT TO LIVINGSTON PARISH CLERK</new>                                                                                                    |                                                                 |
| Your Credit Card will be pre-authorized for \$7.50.<br>Your Credit Card will be charged the Online Filing Service Fee (non-clerk fee) plus a c                                                                                                    | edit card Convenience Fee (fees paid to the credit              |

IX. Once your Criminal eFiling is complete, you will receive confirmation of your submission as seen below. You will also receive an email with the details of your submission. Click **OK** to return to your Clerk Connect eFiling screen.

| Submission                                                                                                    |
|----------------------------------------------------------------------------------------------------|
| Your submission# is 2487 submitted on 04/05/22 04:14 PM<br>What's Next?                                                                                                    |
| <ul> <li>Your files are being processed and sent to the clerk</li> <li>The clerk will review the files</li> <li>If there any issues, the clerk will reject the documents and you will get an email explaining why it was rejected.<br/>Any comments or questions should be directed to the Clerk's office directly.</li> <li>If your submission is approved, you will be charged for the final charge amount and you will get an email receipt along with links to view a stamped copy of your documents</li> <li>You can check the status and also view stamped copies from your Transaction History</li> </ul> |
| ок                                                                                                    |

X. To view your Transaction History, click on your username in the upper right-hand corner of your screen and select **MY TRANSACTION HISTORY** from the dropdown list.

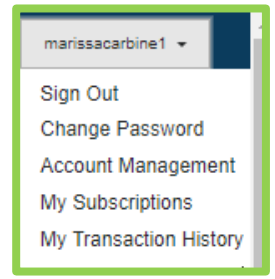

i. Select the appropriate Clerk and enter the Timeframe of your search, click **SEARCH**.

| Clerk | Clerk Type Sea |     | Search By | Timeframe |                                |        |
|-------|----------------|-----|-----------|-----------|--------------------------------|--------|
| All   | Ŧ              | ALL | *         | Mine      | <ul> <li>This Month</li> </ul> | SEARCH |

- ii. The screen will refresh with all eFiled submissions within that timeframe.
  - 1. If desired, you can click **View Documents** to view the stamped documents from a processed submission.
    - a. When accepted, you will receive an email with a receipt of your credit card transaction, as well as a clickable link that will render a pdf of the stamped, eFiled documents. Click **Resend Receipt** if you need to generate a second email to the email address on file.
    - b. If rejected, you will receive an email, stating your submission was rejected, with a reason for the rejection. Your transaction history will also reflect those rejected filings.

| Clerk     | Your<br>Reference                                                                                         | Submission#                                                                                                    | Suit#                                                                                                    | Clerk<br>Fees                                                                                                    | Clerk Fee<br>Paid                                                                                                    | s E-Filing F<br>clerk)                                                                                                    | ees (non-                                                                                                    | Convenience Fees (non-<br>clerk)                                                                                                    | Total Charged to<br>Card                                                                                                    | Date<br>Processed                                                                                                    |                                                                                                    |                                                                                                    |                                                                                                    |
|-----------|----------------------------------------------------------------------------------------------------|----------------------------------------------------------------------------------------------------|----------------------------------------------------------------------------------------------------|----------------------------------------------------------------------------------------------------|----------------------------------------------------------------------------------------------------|----------------------------------------------------------------------------------------------------|----------------------------------------------------------------------------------------------------|----------------------------------------------------------------------------------------------------|----------------------------------------------------------------------------------------------------|----------------------------------------------------------------------------------------------------|----------------------------------------------------------------------------------------------------|----------------------------------------------------------------------------------------------------|----------------------------------------------------------------------------------------------------|
| Ascension |                                                                                                    | 2487                                                                                                    | 999                                                                                                    | 0.00                                                                                                    | 0.00                                                                                                    |                                                                                                    |                                                                                                    |                                                                                                    |                                                                                                    |                                                                                                    |                                                                                                    |                                                                                                    | Resend<br>Receipt                                                                                                    |
| Ascension |                                                                                                    | 2486                                                                                                    | 456983                                                                                                    | 0.00                                                                                                    | 0.00                                                                                                    |                                                                                                    |                                                                                                    |                                                                                                    |                                                                                                    | 04/05/2022                                                                                                    | <u>View</u><br>Documents                                                                                                    | REJECTED.                                                                                                    |                                                                                                    |
| Ascension |                                                                                                    | 2480                                                                                                    | 35669                                                                                                    | 0.00                                                                                                    | 0.00                                                                                                    |                                                                                                    |                                                                                                    |                                                                                                    |                                                                                                    | 04/01/2022                                                                                                    | <u>View</u><br>Documents                                                                                                    | REJECTED.                                                                                                    |                                                                                                    |
| Ascension |                                                                                                    | 2476                                                                                                    | 6599                                                                                                    | 0.00                                                                                                    | 128.80                                                                                                    | 7.50                                                                                                    |                                                                                                    | 3.86                                                                                                    | 140.16                                                                                                    | 04/01/2022                                                                                                    | <u>View</u><br>Documents                                                                                                    |                                                                                                    | Resend<br>Receipt                                                                                                    |
| Ascension |                                                                                                    | 2475                                                                                                    | 56988                                                                                                    | 0.00                                                                                                    | 638.25                                                                                                    | 7.50                                                                                                    |                                                                                                    | 19.15                                                                                                    | 664.90                                                                                                    | 04/05/2022                                                                                                    | <u>View</u><br>Documents                                                                                                    |                                                                                                    | Resend<br>Receipt                                                                                                    |
| Ascension |                                                                                                    | 2474                                                                                                    | 9658                                                                                                    | 0.00                                                                                                    | 278.30                                                                                                    | 7.50                                                                                                    |                                                                                                    | 8.35                                                                                                    | 294.15                                                                                                    | 04/01/2022                                                                                                    | <u>View</u><br>Documents                                                                                                    |                                                                                                    | Resend<br>Receipt                                                                                                    |
| Ascension |                                                                                                    | 2473                                                                                                    | 55555                                                                                                    | 0.00                                                                                                    | 449.65                                                                                                    | 7.50                                                                                                    |                                                                                                    | 13.49                                                                                                    | 470.64                                                                                                    | 04/01/2022                                                                                                    | <u>View</u><br>Documents                                                                                                    |                                                                                                    | Resend<br>Receipt                                                                                                    |
| Ascension |                                                                                                    | 2472                                                                                                    |                                                                                                    | 0.00                                                                                                    | 0.00                                                                                                    |                                                                                                    |                                                                                                    |                                                                                                    |                                                                                                    | 04/01/2022                                                                                                    | <u>View</u><br>Documents                                                                                                    | REJECTED.                                                                                                    |                                                                                                    |
| Ascension | 5555                                                                                                    | 2470                                                                                                    | 12345                                                                                                    | 0.00                                                                                                    | 1,012.00                                                                                                    | 7.50                                                                                                    |                                                                                                    | 30.36                                                                                                    | 1,049.86                                                                                                    | 04/01/2022                                                                                                    | <u>View</u><br>Documents                                                                                                    |                                                                                                    | Resend<br>Receipt                                                                                                    |
| ng        |                                                                                                    |                                                                                                    |                                                                                                    |                                                                                                    |                                                                                                    |                                                                                                    |                                                                                                    |                                                                                                    |                                                                                                    |                                                                                                    |                                                                                                    |                                                                                                    |                                                                                                    |
| Clerk     | Submission#                                                                                               | E-Filing Fees (n                                                                                                    | on-clerk)                                                                                                    | Total Charg                                                                                                    | ed to Card                                                                                                    | Date Processed                                                                                                    | Case#                                                                                                    | Document Notes                                                                                                    |                                                                                                    | "                                                                                                    |                                                                                                    |                                                                                                    |                                                                                                    |
| Ascension | 2481                                                                                                    | 7.50                                                                                                    |                                                                                                    | 7.50                                                                                                    |                                                                                                    | 04/05/2022                                                                                                    | 12345                                                                                                    | SOME INTERESTING DOCUMENTS                                                                                                    | 3                                                                                                    |                                                                                                    | View Docume                                                                                                    | ents R                                                                                                    | esend Receipt                                                                                                    |
| Ascension | 2477                                                                                                    | 7.50                                                                                                    |                                                                                                    | 7.50                                                                                                    |                                                                                                    | 04/05/2022                                                                                                    | 12345                                                                                                    | Statements relating to Sunday's incid                                                                                                    | ent                                                                                                    |                                                                                                    | View Docume                                                                                                    | ents R                                                                                                    | esend Receipt                                                                                                    |
|           | Clerk<br>Ascension<br>Ascension<br>Ascension<br>Ascension<br>Ascension<br>Ascension<br>Clerk<br>Ascension | Clerk     Your<br>Reference       Ascension     -       Ascension     -       Ascension     -       Ascension     -       Ascension     -       Ascension     -       Ascension     -       Ascension     -       Ascension     -       Ascension     -       Ascension     5555       Breg     -       Clerk     Submission#       Ascension     2481       Ascension     2477 | Your<br>Reference     Submission#       Ascension     2487       Ascension     2486       Ascension     2480       Ascension     2480       Ascension     2480       Ascension     2480       Ascension     2480       Ascension     2474       Ascension     2473       Ascension     2472       Ascension     2470       Ascension     2470       Clerk     Submisson#       Perling Feest     155       Ascension     2470 | Your<br>Reference       Submission/       Suthi         Ascension       2487       9g         Ascension       2487       9g         Ascension       2487       9g         Ascension       2486       46933         Ascension       2480       35693         Ascension       2476       6998         Ascension       2473       69583         Ascension       2473       56556         Ascension       2472       56556         Ascension       5557       2470       12435         Ascension       5557       2470       12455         Ascension       5557       2470       12455         Clork       Submission       E-Hingrescurter       555         Ascension       2470       2475       2475         Ascension       2557       2470       12455         Clork       Submission       E-Hingrescurter       555 | Your<br>Reference       Submission#       Suit#       Clerk<br>cess         Ascension       2487       9g9       0.00         Ascension       2487       9g9       0.00         Ascension       2486       45693       0.00         Ascension       2480       3569       0.00         Ascension       2480       3569       0.00         Ascension       2476       6998       0.00         Ascension       2477       9658       0.00         Ascension       2473       5555       0.00         Ascension       2472       0.00       0.00         Ascension       2470       1245       0.00         Ascension       5555       0.00       0.00         Ascension       2470       1245       0.00         Ascension       5555       0.00       0.00         Bacension       5555       0.00       0.00         Bacension       5555       0.00       0.00         Bacension       5555       0.00       0.00         Bacension       5555       0.00       0.00         Bacension       5555       0.00       0.00         Bacension <td>Your<br/>Reference         Submission#         Suit#         Clerk         Clerk</td> <td>Clerk         Your<br/>Reference         Submission#         Suit#         Clerk         Clerk         Clerk         Filing F           Ascension         2487         9g9         0.00         0.00         -         -           Ascension         2487         9g9         0.00         0.00         -         -           Ascension         2480         3669         0.00         0.00         -         -           Ascension         2480         3669         0.00         0.00         -         -           Ascension         2476         6999         0.00         6325         7.50           Ascension         2474         9658         0.00         278.30         7.50           Ascension         2473         5555         0.00         449.65         7.50           Ascension         2473         5555         0.00         0.01         -           Ascension         555         0.00         0.01         -         7.50           Ascension         555         0.00         0.01         -         7.50           Machina Line         2470         1245         0.01         0.10         7.50           Clerk</td> <td>Nur<br/>Reference         Submission#         Suit#         Clerk<br/>Res         Suff         Clerk<br/>Rein         SF.III.9         SF.III.9           Ascension         2487         9g9         0.00         0.00         SF.III.9         S.           Ascension         2487         9g9         0.00         0.00         SF.III.9         S.           Ascension         2487         9g9         0.00         0.00         S.         S.           Ascension         2480         3669         0.00         0.00         S.         S.           Ascension         2476         6598         0.00         632.5         7.50.5         S.           Ascension         2473         5555         0.00         449.65         7.50.5         S.           Ascension         2473         5555         0.00         101.0         7.50.5         S.           Ascension         2473         2475         0.00         1.21.0         7.50.5         S.           Ascension         555         0.00         1.01.0         7.50.5         S.         S.           Ascension         555         0.00         1.01.0         7.50         S.         S.      <tr< td=""><td>Clerk         Your<br/>Reference         Submission         Suit#         Clerk         Safe         E-Fills         Second         Convenience Ceses (non-<br/>clerk)           Ascension         2487         99         0.00         0.00         -         -         -         -         -         -         -         -         -         -         -         -         -         -         -         -         -         -         -         -         -         -         -         -         -         -         -         -         -         -         -         -         -         -         -         -         -         -         -         -         -         -         -         -         -         -         -         -         -         -         -         -         -         -         -         -         -         -         -         -         -         -         -         -         -         -         -         -         -         -         -         -         -         -         -         -         -         -         -         -         -         -         -         -         -         -</td><td>Norm         Numsion         Suth         Ref         Pach         Pach         Pach         Feln         Set         Pach         Pach</td><td>Image: Second Second Sec</td><td>Image: Problem in the state of the state of the sta</td><td>Arrow Parence       Marson       Sup       Sup       Parence       Parence</td></tr<></td> | Your<br>Reference         Submission#         Suit#         Clerk         Clerk | Clerk         Your<br>Reference         Submission#         Suit#         Clerk         Clerk         Clerk         Filing F           Ascension         2487         9g9         0.00         0.00         -         -           Ascension         2487         9g9         0.00         0.00         -         -           Ascension         2480         3669         0.00         0.00         -         -           Ascension         2480         3669         0.00         0.00         -         -           Ascension         2476         6999         0.00         6325         7.50           Ascension         2474         9658         0.00         278.30         7.50           Ascension         2473         5555         0.00         449.65         7.50           Ascension         2473         5555         0.00         0.01         -           Ascension         555         0.00         0.01         -         7.50           Ascension         555         0.00         0.01         -         7.50           Machina Line         2470         1245         0.01         0.10         7.50           Clerk | Nur<br>Reference         Submission#         Suit#         Clerk<br>Res         Suff         Clerk<br>Rein         SF.III.9         SF.III.9           Ascension         2487         9g9         0.00         0.00         SF.III.9         S.           Ascension         2487         9g9         0.00         0.00         SF.III.9         S.           Ascension         2487         9g9         0.00         0.00         S.         S.           Ascension         2480         3669         0.00         0.00         S.         S.           Ascension         2476         6598         0.00         632.5         7.50.5         S.           Ascension         2473         5555         0.00         449.65         7.50.5         S.           Ascension         2473         5555         0.00         101.0         7.50.5         S.           Ascension         2473         2475         0.00         1.21.0         7.50.5         S.           Ascension         555         0.00         1.01.0         7.50.5         S.         S.           Ascension         555         0.00         1.01.0         7.50         S.         S. <tr< td=""><td>Clerk         Your<br/>Reference         Submission         Suit#         Clerk         Safe         E-Fills         Second         Convenience Ceses (non-<br/>clerk)           Ascension         2487         99         0.00         0.00         -         -         -         -         -         -         -         -         -         -         -         -         -         -         -         -         -         -         -         -         -         -         -         -         -         -         -         -         -         -         -         -         -         -         -         -         -         -         -         -         -         -         -         -         -         -         -         -         -         -         -         -         -         -         -         -         -         -         -         -         -         -         -         -         -         -         -         -         -         -         -         -         -         -         -         -         -         -         -         -         -         -         -         -         -         -</td><td>Norm         Numsion         Suth         Ref         Pach         Pach         Pach         Feln         Set         Pach         Pach</td><td>Image: Second Second Sec</td><td>Image: Problem in the state of the state of the sta</td><td>Arrow Parence       Marson       Sup       Sup       Parence       Parence</td></tr<> | Clerk         Your<br>Reference         Submission         Suit#         Clerk         Safe         E-Fills         Second         Convenience Ceses (non-<br>clerk)           Ascension         2487         99         0.00         0.00         -         -         -         -         -         -         -         -         -         -         -         -         -         -         -         -         -         -         -         -         -         -         -         -         -         -         -         -         -         -         -         -         -         -         -         -         -         -         -         -         -         -         -         -         -         -         -         -         -         -         -         -         -         -         -         -         -         -         -         -         -         -         -         -         -         -         -         -         -         -         -         -         -         -         -         -         -         -         -         -         -         -         -         -         -         - | Norm         Numsion         Suth         Ref         Pach         Pach         Pach         Feln         Set         Pach         Pach | Image: Second Second Sec | Image: Problem in the state of the state of the sta | Arrow Parence       Marson       Sup       Sup       Parence       Parence |

As always, if you have any questions or concerns regarding the eFiling process, please contact the Livingston Parish Clerk of Court's Office. If you have any questions regarding Clerk Connect, please contact i3-Shreveport at 1.800.467.4477 or email Criminalsupport@i3verticals.com.